# クラスター分析のアドオン・Dentrite

### SHIMURA Masato JCD02773@nifty.ne.jp

### 2010年3月1日

### 目次

| 1    | クラスター分析        | 1 |
|------|----------------|---|
| 2    | Worked Example | 2 |
| 3    | References     | 3 |
| 付録 A | Miscellance    | 3 |

概要

クラスター分析のJのアドオンが Dentrite として提供されている。このクラスター分析を実践してみる

# 1 クラスター分析

Jのアドオンのクラスター分析は *Roger Hui* と *Brain Schott* によって作成され、簡潔で高い機能が装備されている。

| 距離          | ユークリッド距離     |
|-------------|--------------|
| クラスターの組み合わせ | Kruskal 法    |
| 樹形図         | viewmat を用いる |

require 'viewmat'

require '~addons/stats/dendrite/dendview.ijs'

coinsert 'pdendrite'

#### 2 Worked Example

| 距離        | ユークリッド距離                                      | dist=:+/&.:*:@:-"1/~       |
|-----------|-----------------------------------------------|----------------------------|
|           | $P(x_1, y_1) \Longleftrightarrow Q(x_2, y_2)$ | <i>script</i> を途中で分けた複雑な名人 |
|           | $d = \sqrt{(x_2 - x_1)^2 - (y_2 - y_1)^2}$    | 芸。易しく書き直すと                 |
|           |                                               | dist2=: %:@:+/@:*:@:-"1/~  |
|           |                                               |                            |
| Kruscal 法 | <i>graph</i> 理論で各頂点が <i>1</i> 辺を持てる           |                            |
|           | 場合に全体を統合する最短、最適な                              |                            |
|           | 組み合わせを求める方法。( <i>Joseph</i>                   |                            |
|           | B. Kruskal 1956) をクラスターの組                     |                            |
|           | み合わせに応用したもの。                                  |                            |
|           |                                               |                            |

# 2 Worked Example

サンプルデータ .\*1

|    | 身長  | 体重    | IQ  |
|----|-----|-------|-----|
| 0  | 165 | 50    | 110 |
| 1  | 165 | 55    | 97  |
| 2  | 160 | 52    | 108 |
| 3  | 175 | 65    | 96  |
| 4  | 175 | 68    | 105 |
| 5  | 165 | 70    | 96  |
| 出典 | ₹(菅 | P180) |     |

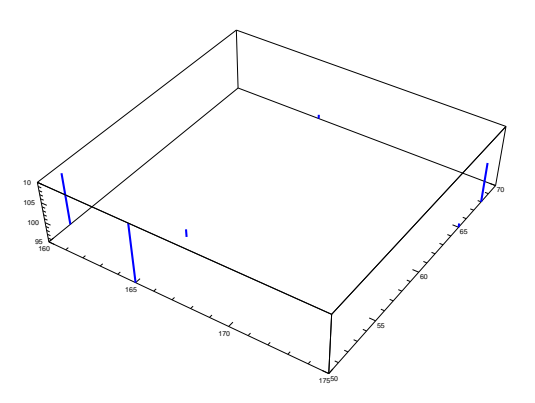

3 要素なので 3D に落としてみる 'pensize 5;type stick' plot {|: DAT

#### 個人相互間のユークリッド距離 .

dist DAT

013.92845.7445622.825421.189624.413113.9284012.449914.177418.248315.03335.7445612.4499023.194822.135922.203622.825414.177423.194809.4868311.180321.189618.248322.13599.48683013.601524.413115.033322.203611.180313.60150

\*1 菅ではこのデータの解析はなされていない

boxcalc DAT

| + |   |   |   |   |   | + |   |   | + |   |   | +- | +- | -+ |
|---|---|---|---|---|---|---|---|---|---|---|---|----|----|----|
| 0 | 2 |   |   |   |   | 1 |   |   | 3 |   |   | 4  | 5  | 5  |
| + |   |   |   |   |   | + |   |   | + |   |   | +- | +- | -+ |
| 0 | 2 |   |   |   |   | 1 |   |   | 3 | 4 |   | 5  | I  | Ι  |
| + |   |   |   |   |   | + |   |   | + |   |   | +- | +- | -+ |
| 0 | 2 |   |   |   |   | 1 |   |   | 3 | 4 | 5 | I  | I  | I  |
| + |   |   |   |   |   | + |   |   | + |   |   | +- | +- | -+ |
| 0 | 1 | 2 |   |   |   | 3 | 4 | 5 | I |   |   | Ι  | I  | I  |
| + |   |   |   |   |   | + |   |   | + |   |   | +- | +- | -+ |
| 0 | 1 | 2 | 3 | 4 | 5 | I |   |   | I |   |   | I  | I  | I  |
| + |   |   |   |   |   | + |   |   | + |   |   | +- | +- | -+ |

クラスターの形成順序

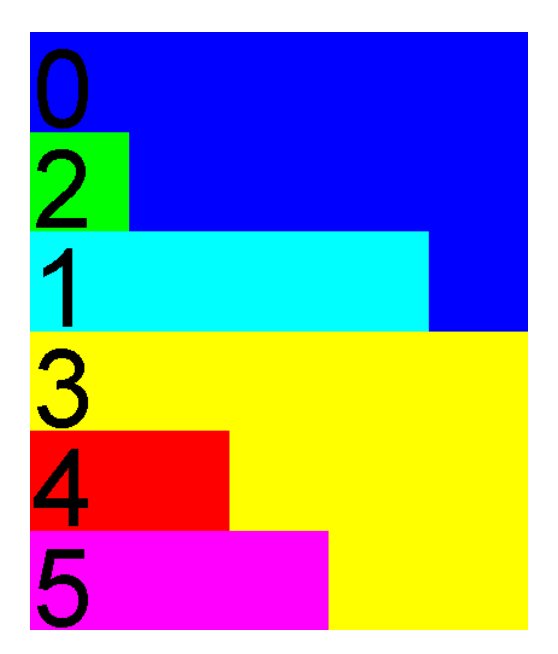

|   | icec | al | с | DA | Т |   |     |     |    |
|---|------|----|---|----|---|---|-----|-----|----|
| + | +    |    |   |    |   |   |     |     | -+ |
| 0 | 2 0  | 2  | 1 | 3  | 4 | 5 | 5.7 | 445 | 6  |
| 3 | 4 0  | 2  | 1 | 3  | 4 | 5 | 9.4 | 868 | 3  |
| 3 | 5 0  | 2  | 1 | 3  | 4 | 5 | 11. | 180 | 3  |
| 1 | 2 0  | 2  | 1 | 3  | 4 | 5 | 12. | 449 | 9  |
| 1 | 3 0  | 2  | 1 | 3  | 4 | 5 | 14. | 177 | 4  |
| + | +    |    |   |    |   |   |     |     | -+ |
|   |      |    |   |    |   |   |     |     |    |

これが数値計算の最終形

| 5 | 4       | 3       | 2       | 0       | 1       |  |
|---|---------|---------|---------|---------|---------|--|
|   | Ι       | Ι       | Ι       | Ι       | Ι       |  |
|   |         | Ι       | $\perp$ | $\perp$ |         |  |
|   |         | Ι       |         | Ι       |         |  |
|   | $\perp$ | $\perp$ |         | Ι       |         |  |
|   |         |         |         | Ι       |         |  |
| L | _       | $\perp$ |         | Ι       | Ι       |  |
|   |         |         |         | $\perp$ | $\perp$ |  |
|   |         | Ι       |         |         | Ι       |  |
|   |         | $\perp$ | _       | _       | $\bot$  |  |

viewmatの図は慣れが必要。樹形図は簡単に手書 きできる

### 3 References

Dentrite 添付の PDF Essays/Dentrite 菅 民郎「多変量解析の実践 下」現代数学社 1993

### 付録 A Miscellance

JとADDONの入手とインストール

- J http://www.jsoftware.comより DL (Free)
  レジストリを使用していないので任意の箇所 (CDRON,USB) に COPY して持ち歩くことも
  可能。他人にも COPY で渡たせ、インストールは不要
- ADDON Jを(お任せ) Install

Jを立ち上げ Internet に繋いだ状態で, $Run \rightarrow Package Manager$  に入り、好みの ADDNON を DL する。

ADDON を個別に入手する場合 *jsoftware.com* の *WIKI* より J の *OS* とバージョンを確認して *DL* して解凍する。